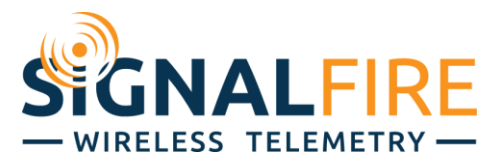

# Interface Manual Ethernet Interface Module

SignalFire Number: ENET-DIN

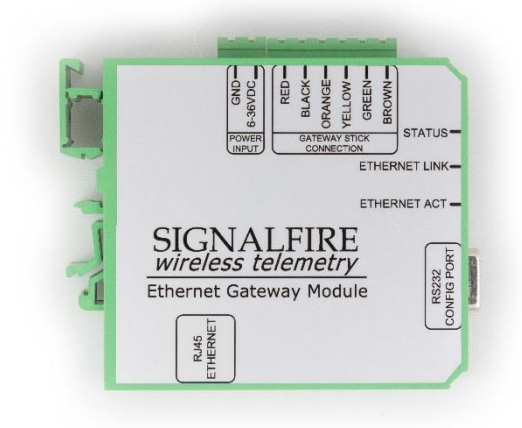

The SignalFire Ethernet Gateway has the following features:

- Wide range DC power input. 6 to 36VDC
- Modbus TCP Connection (supports up to 16 connections)
- Remote access to the Gateway through the SignalFire Toolkit, including full remote configuration support
- DIN Rail mounted Ethernet module
- Status LEDs

# Specifications

| Network Interface | Ethernet 10/100 base TX with Auto Negation, and HP Auto MDIX. RJ45<br>Connector          |
|-------------------|------------------------------------------------------------------------------------------|
| Network Standards | TCP/IP, DHCP, Telnet and HTTP                                                            |
| Supply            | 6-36VDC (screw terminals) (80mA at 12VDC)                                                |
| Serial Port       | DB9 serial port provides direct communication to Gateway using the<br>SignalFire Toolkit |
| Modbus TCP Server | The Modbus TCP server supports 16 simultaneous server connections                        |

2

# Connections and Components

The SignalFire Ethernet Interface module can be used with either a SignalFire Gateway-Stick or a SignalFire DIN mount Gateway.

## **Ethernet Gateway Connections**

The Ethernet Interface module provides screw terminals for connection to a SignalFire Gateway Stick or DIN mount Gateway. Connect the 6 wires to the Gateway following the labeled colors.

| Wire Color | Connection                   |
|------------|------------------------------|
| RED        | Positive Power (6 to 36 VDC) |
| BLACK      | Ground                       |
| GREEN      | RS-485 to RSD module         |
| BROWN      | RS-485 to RSD module         |
| ORANGE     | RS-232 Debug/Programming TX  |
| YELLOW     | RS-232 Debug/Programming RX  |

Power must be provided by the Power Input screw terminals (6-36VDC).

#### RS-232

The Ethernet module has an RS-232 port, similar to the DIN Gateway. This RS-232 port is not used to configure the Ethernet module, but to configure the attached Gateway (stick or DIN) when the user is at the location. When the Ethernet module is connected to the Gateway through the screw terminals on top, the Gateway's RS-232 port becomes disabled, and the Ethernet module RS-232 port should be used for configuration.

## Ethernet Interface Module Status LEDs

The Ethernet Interface Module has 3 green LEDs available for field diagnostics.

| Status LED                  | Description                                             |
|-----------------------------|---------------------------------------------------------|
| Slow Flash (3 second pause) | System is running at least one remote node is connected |
| Fast Flash (1 second pause) | System is running but no remote nodes have connected    |
| Solid On                    | No communication with the Gateway Stick                 |

| Ethernet Link | Description                  |
|---------------|------------------------------|
| Solid On      | Valid Ethernet Link detected |
| Off           | No Ethernet Link detected    |

| Ethernet ACT | Description                            |
|--------------|----------------------------------------|
| Blink On     | Blinks on to indicate Ethernet traffic |

## Operation

The SignalFire Ethernet Interface Module provides a Modbus TCP server which allows all of the register data contained in the Gateway to be accessed by any Modbus TCP client.

In addition, a TCP port is available to allow remote configuration/debug of the Gateway using the SignalFire Toolkit. This provides the same functionality as being directly connected to the Gateway with a serial cable.

# Configuration

The Ethernet Interface Module is simple to use out of the box with little if any configuration necessary.

Default settings:

| Web Config Password:     | signalfire    |
|--------------------------|---------------|
| Web Config Username:     | admin         |
| SignalFire Toolkit Port: | 10002         |
| Modbus TCP Port:         | 502           |
| Host Name:               | SignalFireGW  |
| IP Address:              | 192.168.1.100 |

# ToolKit Configuration

The Ethernet Interface Module's IP settings can be configured from the attached Gateway Stick or DIN-Gateway (the Gateway must have firmware version 8.23 or higher) through the ToolKit (must be version 2.2.21.00 or higher). Connect to the Gateway with the ToolKit while it's powered up and connected to the Ethernet Interface Module.

Under the "Tools" drop-down menu at the top of the Modbus Gateway window, select "Configure IP Address Settings". To read/recover the current IP address settings, click "GET" and follow the series of pop-ups exactly as prompted. The ToolKit will notify the user if the process was successful or not. Note that the process includes a manual power cycle of the system. "GET" will read the info from the Gateway if it can, otherwise it will prompt the user with instructions to get the information from the Ethernet module, while Force GET goes straight to the Ethernet module without checking the Gateway.

| 🛉 IP Address Setti    | ings X          |  |  |  |  |
|-----------------------|-----------------|--|--|--|--|
| Current Mode Static   |                 |  |  |  |  |
| Edit to configure sta | tic settings.   |  |  |  |  |
| IP Address            | 10.1.10.197     |  |  |  |  |
| Network Mask          | 255.255.255.0   |  |  |  |  |
| Default Gateway       | 10.1.10.1       |  |  |  |  |
|                       |                 |  |  |  |  |
| GET S                 | ET Force<br>GET |  |  |  |  |
| Success               | .::             |  |  |  |  |

| 🗬 Get IP Address Config         | ×    |  |  |  |  |  |
|---------------------------------|------|--|--|--|--|--|
| 1. Disconnect the serial cable. |      |  |  |  |  |  |
| 2. Disconnect the power.        |      |  |  |  |  |  |
| 3. Click 'NEXT' to continue.    |      |  |  |  |  |  |
|                                 |      |  |  |  |  |  |
| Cancel                          | Next |  |  |  |  |  |
|                                 | .:   |  |  |  |  |  |

The IP address can be set directly from this menu as well. Change the "IP Address", "Network Mask", and "Default Gateway" fields as needed according to your network administrator and click "SET". This will again bring up the same prompts, requiring a reboot of the system, and will set the mode to Static.

# Web Page Configuration

The Ethernet Interface Module can also manually be configured through its web page. This option is useful when the module alone needs to be configured before being installed in the field.

First connect the Ethernet Interface Module directly to your PC with a Cat5 cable. Set the PC to an IP address on the same subnet as the default Ethernet Interface Module IP address.

| Internet Protocol Version 4 (TCP/IPv4                                                                                | ) Properties                                                           | × |
|----------------------------------------------------------------------------------------------------|------------------------------------------------------------------------|---|
| General                                                                                                    |                                                                        |   |
| You can get IP settings assigned auto<br>this capability. Otherwise, you need to<br>for the appropriate IP settings. | matically if your network supports<br>o ask your network administrator |   |
| Obtain an IP address automatica                                                                                      | lly                                                                    |   |
| • Use the following IP address:                                                                                      |                                                                        |   |
| IP address:                                                                                                    | 192.168.1.14                                                           |   |
| Subnet mask:                                                                                                    | 255 . 255 . 255 . 0                                                    |   |
| Default gateway:                                                                                                    | 192.168.1.1                                                            |   |
| Obtain DNS server address autor                                                                                      | matically                                                              |   |
| Use the following DNS server add                                                                                     | dresses:                                                               |   |
| Preferred DNS server:                                                                                                |                                                                        |   |
| Alternate DNS server:                                                                                                |                                                                        |   |
| Ualidate settings upon exit                                                                                          | Advanced                                                               |   |
|                                                                                                    | OK Cancel                                                              |   |

Example Windows TCP/IP Settings

From a PC running on the same LAN you can detect the IP address assigned to the Ethernet Gateway using the SignalFire Toolkit by opening the Gateway window and selecting **Detect Ethernet Gateways** from the **Tools** menu. Selecting a Gateway IP address and clicking **Connect to Gateway** will connect to the selected Gateway with the Toolkit. You can also launch the configuration webpage in your default browser from this screen.

To access the configuration webpage, enter the IP address of the Ethernet Interface Module (192.168.1.100 by default) in a web browser and log in with the Web Config username and password. (admin / signalfire by default)

# SignalFire Ethernet Gateway

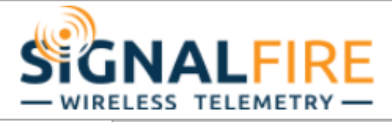

[Logout]

Status HTTP Line Modbus Network System Tunnel XML 岱

# **Device Status**

| Product Type:     | SignalFire Ethernet Gate | way                       |  |  |  |
|-------------------|--------------------------|---------------------------|--|--|--|
| Firmware Version: | 5.4.0.0B2                |                           |  |  |  |
| Build Date:       | Jan 28 2016 (14:41:14)   |                           |  |  |  |
| Serial Number:    | 07170907G7GV4Q           |                           |  |  |  |
| Uptime:           | 14 days 22:30:42         | 14 days 22:30:42          |  |  |  |
| Permanent Config: | Saved                    |                           |  |  |  |
| Region:           | null                     |                           |  |  |  |
| Network Settings  |                          |                           |  |  |  |
| Interface:        | eth0                     |                           |  |  |  |
| Link:             | Auto 10/100 Mbps Auto H  | lalf/Full (100 Mbps Full) |  |  |  |
| MAC Address:      | 00:80:a3:bf:68:9a        |                           |  |  |  |
| Hostname:         | <none></none>            |                           |  |  |  |
| IP Address:       | 10.1.10.219/8            |                           |  |  |  |
| Default Gateway:  | 10.1.10.1                |                           |  |  |  |
| Domain:           | <none></none>            |                           |  |  |  |
| Primary DNS:      | <none></none>            |                           |  |  |  |
| Secondary DNS:    | <none></none>            |                           |  |  |  |
| MTU:              | 1500                     |                           |  |  |  |
| VIP Conduit:      | null                     |                           |  |  |  |
| Line Settings     |                          |                           |  |  |  |
| Line 1:           | RS485 Half-Duplex, 9600  | , None, 8, 1, None        |  |  |  |
| Line 2:           | RS232, 9600, None, 8, 1, | None                      |  |  |  |
| Tunneling         | Connect<br>Mode          | Accept<br>Mode            |  |  |  |
| Tunnel 1:         | Disabled                 | Disabled                  |  |  |  |
| Tunnel 2:         | Disabled                 | Waiting                   |  |  |  |

SignalFire Telemetry

#### **Remote Toolkit Access**

To access the gateway debug port remotely, open the SignalFire Toolkit and select the Gateway Stick from the main window. Check the **TCP Connection** box in the lower left, enter the IP address of the Ethernet Interface Module, and click **Connect**. After a connection is made to the IP address full access to the Gateway is available as if a direct serial connection was used. This includes full remote configuration capability.

| P Addr:Port 10.1.10.2                                                                                                    | 12:10002 ~                                                                                                    | Modbus Sla   | ves Reporting<br>a Row to View | Registers  |                                |                          |                     |                                      |                                | Auto Refresh           | Refresh List |
|----------------------------------------------------------------------------------------------------|----------------------------------------------------------------------------------------------------|--------------|--------------------------------|------------|--------------------------------|--------------------------|---------------------|--------------------------------------|--------------------------------|------------------------|--------------|
| Connected to 10                                                                                                    | 1.10.212:10002                                                                                                    | Slave ID     | Node Type                      | Node Name  | RSSI<br>(dBm)                  | Register<br>Quantity     | Checkin<br>Interval | TTL (min):<br>Current/Max            | Mainboard<br>Firmware          | Radio Firmware         | Configure    |
| Open Clo                                                                                                    | e Offline                                                                                                    | 1            | Sent MB                        | Tricor     | -32                            | 14                       | 1 min               | 7/7                                  | 0.50                           | 2.50 (sleeping)        |              |
| TCP Connection                                                                                                    | Clear Saved IPs                                                                                                    | 100          | Sent HART                      | VEGAFLEX81 | -34                            | 18                       | 30 min              | 152/152                              | 0.50                           | 2.50                   |              |
| Connect/                                                                                                    | Update                                                                                                    |              |                                |            |                                |                          |                     |                                      |                                |                        |              |
| Induct                                                                                                    | GATEWAY(STICK)                                                                                                    |              |                                |            |                                |                          |                     |                                      |                                |                        |              |
|                                                                                                    |                                                                                                    |              |                                |            |                                |                          |                     |                                      |                                |                        |              |
| upply Voltage                                                                                                    | 8.256                                                                                                    |              |                                |            |                                |                          |                     |                                      |                                |                        |              |
| upply Voltage<br>potloader Version                                                                                                    | 8.256<br>2.00                                                                                                    |              |                                |            |                                |                          |                     |                                      |                                |                        |              |
| upply Voltage<br>potloader Version<br>ateway Version                                                                                                    | 8.256<br>2.00<br>7.93                                                                                                    |              |                                |            |                                |                          |                     |                                      |                                |                        |              |
| upply Voltage<br>ootloader Version<br>ateway Version<br>ateway Version Date                                                                                                    | 8.256<br>2.00<br>7.93<br>04-Jul-2016                                                                                                    |              |                                |            |                                |                          |                     |                                      |                                |                        |              |
| upply Voltage<br>ootloader Version<br>ateway Version<br>ateway Version Date<br>adio Version                                                                                                    | 8.256<br>2.00<br>7.93<br>04-Jul-2016<br>2.50                                                                                                    |              |                                |            |                                |                          |                     |                                      |                                |                        |              |
| upply Voltage<br>ootloader Version<br>ateway Version<br>ateway Version Date<br>adio Version<br>adio Address                                                                                                    | 8.256<br>2.00<br>7.93<br>04-Jul-2016<br>2.50<br>4482                                                                                                    |              |                                |            |                                |                          |                     |                                      |                                |                        |              |
| upply Voltage<br>ootloader Version<br>iateway Version<br>iateway Version Date<br>ladio Version<br>Iadio Address<br>iorporate ID                                                                                                    | 8.256<br>2.00<br>7.93<br>04-Jul-2016<br>2.50<br>4482<br><encrypted></encrypted>                                                                                                    |              |                                |            |                                |                          |                     |                                      |                                |                        |              |
| Jupply Voltage<br>lootloader Version<br>lateway Version<br>lateway Version Date<br>ladio Version<br>ladio Address<br>looporate ID<br>Radio Network                                                                                                    | 8.256<br>2.00<br>7.93<br>04-Jul-2016<br>2.50<br>4482<br><encrypted><br/>3</encrypted>                                                                                                    |              |                                |            |                                |                          |                     |                                      |                                |                        |              |
| Jupply Voltage<br>Jupply Voltage<br>Jootbader Version<br>Jateway Version Date<br>Jadio Version<br>Radio Address<br>Jorporate ID<br>Jadio Network<br>Jadio Network Group                                                                                                    | 8.256<br>2.00<br>7.93<br>04-Jul-2016<br>2.50<br>4482<br><encrypted><br/>3<br/>0</encrypted>                                                                                                    |              |                                |            |                                |                          |                     |                                      |                                |                        |              |
| Jobuck<br>Jupply Voltage<br>Jootbader Version<br>Jateway Version<br>Date<br>Version<br>Date<br>Version<br>Date<br>Adio Address<br>Corporate ID<br>Radio Network<br>Radio Network<br>Group<br>Jadio Power (dBm)                                                                                                    | 8.256<br>2.00<br>7.93<br>04-Jul-2016<br>2.50<br>4482<br><encrypted><br/>3<br/>0<br/>5</encrypted>                                                                                                    |              |                                |            |                                |                          |                     |                                      |                                |                        |              |
| upply Voltage<br>ootbader Version<br>iateway Version Date<br>ladio Version<br>ladio Address<br>orporate ID<br>ladio Network<br>ladio Network (Bm)<br>jateway Slave ID                                                                                                    | 8.256<br>2.00<br>7.93<br>04-Jul-2016<br>2.50<br>4482<br><encrypted><br/>3<br/>0<br/>5<br/>247</encrypted>                                                                                                    |              |                                |            |                                |                          |                     |                                      |                                |                        |              |
| upply Voltage<br>ootloader Version<br>iateway Version Date<br>iadio Version<br>Date<br>iadio Address<br>orporate ID<br>iadio Network<br>Group<br>iadio Power (dBm)<br>iateway Slave ID<br>S485 Baud Rate                                                                                                    | 8.256<br>2.00<br>7.93<br>04-Jul-2016<br>2.50<br>4482<br><encrypted><br/>3<br/>0<br/>5<br/>247<br/>9600</encrypted>                                                                                                    |              |                                |            |                                |                          |                     |                                      |                                |                        |              |
| looder<br>loopply Voltage<br>lootloader Version<br>lateway Version Date<br>ladio Address<br>ladio Address<br>ladio Address<br>ladio Address<br>ladio Network<br>ladio Network<br>ladio Network<br>Group<br>ladio Power (dBm)<br>lateway Slave ID<br>ls485 Baud Rate<br>ls485 Baud Rate<br>ls485 MART Mode                                                                                                    | 8.256<br>2.00<br>7.93<br>04-Jul-2016<br>2.50<br>4482<br><encrypted><br/>3<br/>0<br/>5<br/>247<br/>9600<br/>8N1</encrypted>                                                                                                    |              |                                |            |                                |                          |                     |                                      |                                |                        |              |
| Jobust<br>Jupply Voltage<br>Bootloader Version<br>Jateway Version Date<br>Radio Version<br>Radio Address<br>Corporate ID<br>Radio Network<br>Radio Network<br>Radio Network<br>Radio Power (dBm)<br>Jateway Slave ID<br>RS485 Baud Rate<br>RS485 UART Mode<br>Registers in Use                                                                                                    | 8.256<br>2.00<br>7.93<br>04-Jul-2016<br>2.50<br>4482<br><encrypted><br/>3<br/>0<br/>5<br/>247<br/>9600<br/>8N1<br/>32 of 4700</encrypted>                                                                                                    |              |                                |            |                                |                          |                     |                                      |                                |                        |              |
| Jobek Voltage<br>Bootloader Version<br>Sateway Version Date<br>Radio Version Date<br>Radio Version Radio Address<br>Corporate ID<br>Radio Network<br>Radio Network Group<br>Radio Power (dBm)<br>Jateway Slave ID<br>RS485 Baud Rate<br>RS485 UART Mode<br>Registers in Use<br>Slave Entries in Use                                                                                                    | 8.256<br>2.00<br>7.33<br>04-Jul-2016<br>2.50<br>4482<br><br><td></td> <td></td> <td></td> <td></td> <td></td> <td></td> <td></td> <td></td> <td></td> <td></td> |              |                                |            |                                |                          |                     |                                      |                                |                        |              |
| Jobde Voltage<br>Jootloader Version<br>Jateway Version Date<br>Version Date<br>Ver | 8.256<br>2.00<br>7.33<br>04-Jul-2016<br>2.50<br>4482<br><chocypted><br/>3<br/>0<br/>5<br/>247<br/>9600<br/>8N1<br/>32 of 4700<br/>2 of 240<br/>0</chocypted>                                                                                                    |              |                                |            |                                |                          |                     |                                      |                                |                        |              |
| upply Voltage<br>tootloader Version<br>ateway Version Date<br>ladio Version Date<br>ladio Address<br>orporate ID<br>ladio Address<br>Jadio Network<br>ladio Network<br>Corporate ID<br>ladio Network<br>Version Version<br>(BM)<br>iateway Slave ID<br>15485 Baud Rate<br>legisters in Use<br>lave Entries in Use<br>adio Packets/Minute<br>emote Sensor Config                                                                                                    | 8.256<br>2.00<br>7.93<br>04-Jul-2016<br>2.50<br>4482<br><encrypted><br/>3<br/>0<br/>5<br/>247<br/>9600<br/>8N1<br/>32 of 4700<br/>2 of 240<br/>0<br/>Unlocked</encrypted>                                                                                                    |              |                                |            |                                |                          |                     |                                      |                                |                        |              |
| upply Voltage<br>lootloader Version<br>lateway Version Date<br>ladio Version Date<br>ladio Address<br>ladio Address<br>ladio Network<br>ladio Network<br>ladio Network<br>Group<br>ladio Power (dBm)<br>lateway Slave ID<br>lasteway Slave ID<br>lasteway                                                                                                    | 8.256<br>2.00<br>7.93<br>04-Jul-2016<br>2.50<br>4482<br><encrypted><br/>3<br/>0<br/>5<br/>247<br/>9600<br/>8N1<br/>32 of 4700<br/>2 of 240<br/>0<br/>Unlocked</encrypted>                                                                                                    | Set Except   | ion Kay                        |            | Sataway BC 400                 | 5 Settinge               |                     |                                      | Nord Pite Order                | - Remote Confi         | quiration    |
| looder Version<br>ateway Version Date<br>ladio Address<br>ladio Address<br>ladio Address<br>ladio Address<br>ladio Address<br>ladio Network<br>ladio Network<br>ladio Network<br>ladio Network<br>ladio Power (dBm)<br>lateway Slave ID<br>ls485 Baud Rate<br>ls485 UART Mode<br>lgsisters in Use<br>lave Entries in Use<br>ladio Packets/Minute<br>lemote Sensor Config<br>Settings<br>ladio Network                                                                                                    | 8.256<br>2.00<br>7.93<br>04-Jul-2016<br>2.50<br>4482<br><encrypted><br/>3<br/>0<br/>5<br/>247<br/>9600<br/>8N11<br/>32 of 4700<br/>2 of 240<br/>0<br/>Unlocked</encrypted>                                                                                                    | Set Encrypti | ion Key                        | Help       | Gateway RS48                   | 5 Settings               |                     | Gateway Slave ID V                   | Vord/Byte Order                | Remote Config          | guration     |
| Jobuck<br>Jupply Voltage<br>Bootloader Version<br>Jateway Version Date<br>Radio Version Date<br>Radio Version<br>Radio Address<br>Jorporate ID<br>Jadio Network<br>Radio Network Group<br>Radio Power (dBm)<br>Jateway Slave ID<br>RS485 Baud Rate<br>RS485 UART Mode<br>Registers in Use<br>Radio Packets/Minute<br>Remote Sensor Config<br>Settings<br>Radio Network<br>Radio Network<br>Radio Network Group                                                                                                    | 8.256<br>2.00<br>7.93<br>04-Jul-2016<br>2.50<br>4482<br><encrypted><br/>3<br/>0<br/>5<br/>247<br/>9600<br/>8N1<br/>32 of 4700<br/>2 of 240<br/>0<br/>Unlocked<br/>3<br/>0<br/>5<br/>5<br/>5<br/>5<br/>5<br/>5<br/>5<br/>5<br/>5<br/>5<br/>5<br/>5<br/>5</encrypted>                                                                                                    | Set Encrypt  | ion Key                        | Help       | Gateway RS48!<br>Gateway Slave | 5 Settings<br>ID: 247 ~~ |                     | Gateway Slave ID V<br>High Word/High | Vord/Byte Order<br>Byte (ABCD) | Remote Config<br>Sessi | guration     |

#### SignalFire Telemetry

# Changing to a Static IP Address

To change the Ethernet Interface Module to use a different static IP address, click on the **Network** button and then select the **Configuration** button. Enter your new static IP address, and click **Submit**. The Ethernet Interface Module must be rebooted for these changes to take effect.

| SignalF                                                                  | Fire Etherne                                                                                                    | et Gateway                                                                                                    |       | SIGNALFIRE                                                                                                    |
|--------------------------------------------------------------------------|----------------------------------------------------------------------------------------------------|----------------------------------------------------------------------------------------------------|-------|----------------------------------------------------------------------------------------------------|
| Status 🕼<br>HTTP<br>Line<br>Modbus<br>Network<br>System<br>Tunnel<br>XML | Network 1 (etl                                                                                                    | Network 1<br>Interface Link<br>Status Configuratio                                                                                                    | n     | [Logout]<br>This page is used to configure the<br>Network interface on the device. To<br>see the effect of these items after a<br>reboot, view the Status page.<br>The following items require a reboot<br>to take effect:<br>BOOTP Client On/Off<br>DHCP Client On/Off<br>IP Address<br>DHCP Client ID                                                                                                    |
|                                                                          | BOOTP Client:<br>DHCP Client:<br>IP Address:<br>Default Gateway:<br>Hostname:<br>Domain:<br>DHCP Client ID:<br>Primary DNS:<br>Secondary DNS:<br>MTU: | <ul> <li>On ● Off</li> <li>On ● Off</li> <li>In 0.1.10.212/24</li> <li>In 0.1.10.1</li> <li>In 0.1.10.1</li> <li>In 0.1.1</li></ul> |       | If BOOTP or DHCP is turned on, any<br>configured IP Address, Network<br>Mask, Gateway, Hostname, or<br>Domain will be ignored.<br>BOOTP/DHCP will auto-discover<br>and eclipse those configuration<br>items.<br>If both BOOTP and DHCP are<br>turned on, DHCP will run, but not<br>BOOTP.<br>When BOOTP or DHCP fails to<br>discover an IP Address, a new<br>address will automatically be<br>generated using AutoIP. This<br>address will automatically be<br>generated using AutoIP. This<br>address will be within the<br>169.254.x.x space.<br>IP Address may be entered alone,<br>in CIDR form, or with an explicit<br>mask:<br>192.168.1.1 (default mask)<br>192.168.1.1 (default mask)<br>192.168.1.1 (255.255.255.0 (explicit<br>mask)<br>Hostname must begin with a letter,<br>continue with letter, number, or<br>hyphen, and must end with a letter<br>or number. |
|                                                                          |                                                                                                    | SignalFire Teler                                                                                                    | netry |                                                                                                    |

# Changing to a DHCP Address

To change the Ethernet Interface Module to use a DHCP IP address, simply turn on the DHCP Client in the screen above. Note that a DHCP server must be running on the network. The Ethernet Interface Module must be rebooted for these changes to take effect.

# Changing the SignalFire Toolkit Port

To change the SignalFire Toolkit port, first select the **Tunnel** tab. Click on **Tunnel 2** then **Accept Mode**. Change the **Local Port** field and click **Submit**.

1

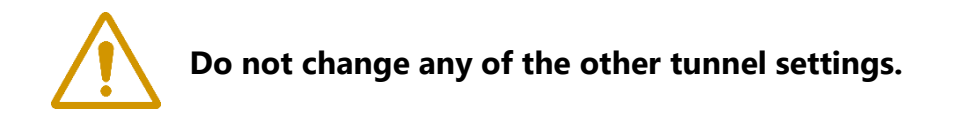

| Status +<br>HTTP                    |                           | Tunnel 1 Tunnel 2                                                               |                                                                            |  |
|-------------------------------------|---------------------------|---------------------------------------------------------------------------------|----------------------------------------------------------------------------|--|
| Line<br>Modbus<br>Network<br>System | Statistics<br>Accept Mode | Serial Settings Packing Mode<br>Connect Mode Disconnect Mode<br>Modem Emulation | a tunnel behaves when a connection<br>attempt originates from the network. |  |
| Tunnel<br>XML                       | Tunnel 2 - Acc            |                                                                                 |                                                                            |  |
|                                     | Mode:                     | Always                                                                          |                                                                            |  |
|                                     | Local Port:               | 10002                                                                           |                                                                            |  |
|                                     | Protocol:                 | TCP •                                                                           |                                                                            |  |
|                                     | TCP Keep Alive:           | 45000 milliseconds                                                              |                                                                            |  |
|                                     | Flush Serial:             | Enabled      Disabled                                                           |                                                                            |  |
|                                     | Block Serial:             | Enabled      Disabled                                                           |                                                                            |  |
|                                     | Block Network:            | Enabled      Disabled                                                           |                                                                            |  |
|                                     | Password:                 | <none></none>                                                                   |                                                                            |  |
|                                     | Email on Connect:         | <none> ▼</none>                                                                 |                                                                            |  |
|                                     | Email on<br>Disconnect:   | <none> ▼</none>                                                                 |                                                                            |  |
|                                     | CP Output:                | Group:                                                                          |                                                                            |  |

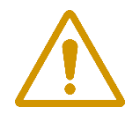

CAUTION: If the default password is changed, be sure not to forget the password, and be careful to type the new password correctly. If password is lost the device must be returned to SignalFire to be reset.

To change the website password, click on the **HTTP** tab and select **authentication**. Type "/" in the URL field. Select **Digest**, then enter **admin** for the username. Enter the new password and click **Submit**. You will be prompted to log back in with the new password.

| Signal                                        | Fire Ethernet Ga                                                                     | teway                                                                                                    | WIRELESS TELEMETRY                                                                                                    |
|-----------------------------------------------|--------------------------------------------------------------------------------------|----------------------------------------------------------------------------------------------------|----------------------------------------------------------------------------------------------------|
| Status 🔐<br>HTTP<br>Line<br>Modbus<br>Network | Statistics Configuration Authentication HTTP Authentication                          |                                                                                                    | [Logout]<br>The HTTP Server can be configured<br>with many different authentication<br>directives. The authentication is<br>hierarchical in that any URI can be<br>given an authentication directive in<br>order to override a parent URI<br>authentication directive.                                                                                                    |
| System<br>Tunnel<br>XML                       | URI:<br>Realm:<br>AuthType: None Basic<br>SSL SSL/Ba<br>Username: admin<br>Password: | The URI must begin with / to refer<br>to the filesystem.<br>The different AuthType values offer<br>various levels of security. From the<br>least to most secure:<br>None<br>no authentication necessary<br>Basic<br>encodes passwords using Base64 |                                                                                                    |
|                                               | Submit<br>Current Configuration<br>URI:<br>Realm:<br>AuthType:<br>Users:             | / [ <u>Delete]</u><br>config<br>Digest<br>admin [ <u>Delete]</u>                                                                                                    | b) upper         encodes passwords using MD5         SSL         page can only be accessed over         SSL (no password)         SSL (accessed over)         SSL (encodes passwords using         Base64)         SSL (encodes passwords using         Base64)         SSL (encodes passwords using         MD5)         When changing the parameters of         Digest or SSL/Digest         authentication, it is often best to         close and reopen the browser to         ensure that the it does not attempt to         use cached authentication         information. |
|                                               |                                                                                      |                                                                                                    | Note that SSL by itself does not<br>require a password but all data<br>transferred to and from the HTTP<br>Server is encrypted.<br>There is no real reason to create an<br>authentication directive using None<br>unless you want to override a parent<br>directive that uses some other<br>AuthType.<br>Multiple users can be configured<br>within a single authentication<br>directive.                                                                                                    |
|                                               |                                                                                      | SignalFire Telemetry                                                                                                    |                                                                                                    |

# Modbus Tab

This will show the Modbus TCP statistics. Selecting the Configuration option will allow an additional Modbus TCP server port to be defined. Note that Port 502 is always available for the Modbus TCP connection.

Statistics Configuration

# Modbus Configuration

| TCP Server State:              | 🖲 On 🔍 Off    |              |
|--------------------------------|---------------|--------------|
| Additional<br>TCP Server Port: | <none></none> | ]            |
| Response Timeout:              | 3000          | milliseconds |
| RSS Trace Input                | ○ On ● Off    |              |

The default response timeout is 3000mS (3 seconds). This timeout is the time the Ethernet Interface Module allows for the Gateway to respond to any Modbus requests. 3 seconds is chosen to allow time for any transparent (over-the-air) Modbus requests to remote nodes.

It is also important to consider this timeout when setting up any Modbus-TCP clients. If the Modbus-TCP clients are polling rapidly with a short timeout it is possible for the Ethernet Interface Module to become backed up with Modbus requests and become non-responsive. Additional care must be taken when multiple Modbus-TCP clients are connected to the Ethernet Interface at the same time to avoid this same issue.

## XML Tab

This tab can be used to download/upload custom configurations. Contact SignalFire for more information.

## System Tab

The Ethernet Gateway may be rebooted (after a settings change for example) from this tab.

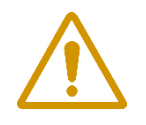

CAUTION: Do not restore factory defaults! This will cause all default settings to be lost and a new XML configuration file must be loaded. Contact SignalFire with any questions.

# **IP Address Recovery**

If the IP address is lost or forgotten, it can be recovered through the ToolKit.

- 1) Close the ToolKit, and unplug the serial cable from the RS-232 port
- 2) Power cycle the Ethernet module and Gateway and wait 10 seconds
- 3) Plug the serial cable back into the Ethernet module's RS-232 port
- 4) Open the ToolKit, pick the correct COM port, and click Auto-Detect Device
- 5) Under the Tools menu, select "Show Ethernet Gateway IP Address"

Note that if the IP address settings are changed the system must be powered down for at least 15 seconds and then powered back up for the Gateway to read the new IP address settings.

13